# **Niewer** UPDATE MANUAL

## Nacsport Viewer Version 2.5.0 1 June 2017

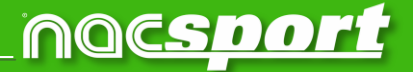

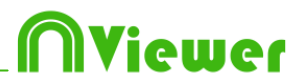

### CONTACT

You can contact us through any of the following ways:

| Ĩ          | WEB: <u>www.nacsport.com</u>                                                                                |
|------------|----------------------------------------------------------------------------------------------------|
| f          | FACEBOOK: <u>www.facebook.com/nacsportSL</u>                                                                |
| y          | TWITTER: <u>www.twitter.com/nacsport</u>                                                                    |
|            | YOUTUBE: <u>www.youtube.com/nacsport</u>                                                                    |
| Ø          | INSTAGRAM: <u>www.instagram.com/nacsport</u>                                                                |
| in         | LINKEDIN: <u>www.linkedin.com/company/nacsport</u>                                                          |
| G٠         | GOOGLE: plus.google.com/+nacsport                                                                           |
|            | E-MAIL: info@nacsport.com                                                                                   |
| <b>P</b>   | CHAT: www.nacsport.com/livezilla/chat.php                                                                   |
| 8          | SKYPE: nacsport                                                                                             |
| <b>%</b> . | PHONE: +34 928 363 816                                                                                      |
|            | ADDRESS: C/. Dr. Juan Domínguez Pérez, 23. 2º<br>35008 Las Palmas de Gran Canaria<br>Canary Islands – Spain |

Schedule: Monday – Friday 8:00-20:00 (UTF+0)

Nacsport Viewer Manual Version 2.5.0 1 June, 2017 © New Assistant for Coach Sport, S.L.

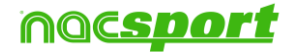

## INDEX

1 General changes

Page 3

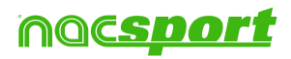

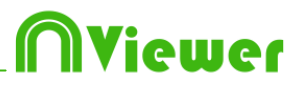

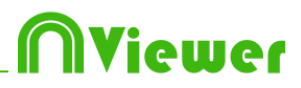

## **2. GENERAL CHANGES**

#### 1.1 New keyboard shortcuts in timeline

**D**: Make a drawing on the actual frame in the video player.

**Ctrl + M**: Make a new row by merging the selected rows.

**Ctrl + C:** Change the colour of the selected row.

**S:** Make an .mp4 video, with the selected registers, keeping the original resolution.

Supr: Delete the selected registers

Ctrl + Supr: Delete the selected rows and the registers contained in them

**Shift + O:** Make a new row with the opposite registers of the selected row.

**Shift + Drag:** Make a copy of the selected registers in a different row.

Alt + D: Delete all the descriptors of the selected row

### **1.2 Add angles as separate videos/mosaic.**

Having an analysis with multiple angles you can choose between using the 3 key to add every single angle or to add all angles as a mosaic.

To do so, go to main menu, tools tab and then to options. Once there click on

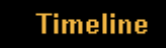

and select the option you want.

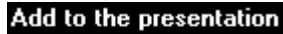

• CTRL + 3 add the registers with angles to the presentation in separate mode

• CTRL + 3 add the registers with angles to the presentation in mosaic mode

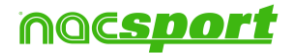

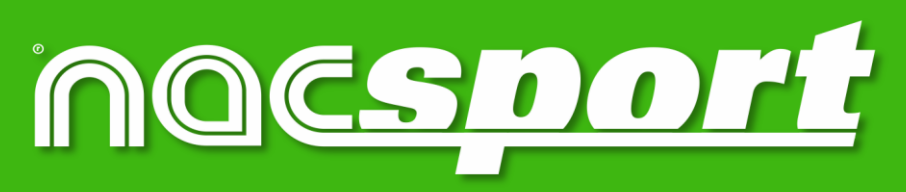

quality information, better decisions